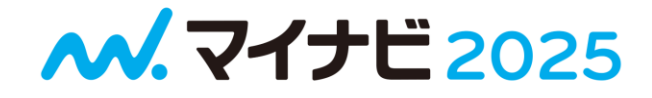

# AN. マイナビ 2025 最終学年の方向け

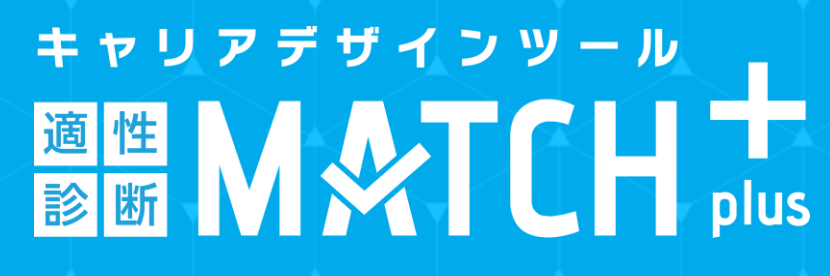

### STEP1 マイナビ2025に登録・ログイン

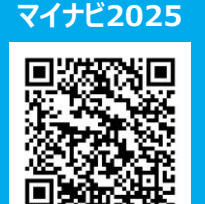

#### 受検・申込には、マイナビ2025へ登録・ログインが必要です ※マイナビ2024で本登録されている方は会員情報や利用情報を引き継いでマイナビ2025を利用することができます。

マイナビ2025内の案内に沿って引き継ぎを完了させてください ※マイナビ2025公式アプリからでも、登録、MATCH plusの受検が可能です。 公式アプリのダウンロードは、App Store・Google Playにて「マイナビ2025」とご検索ください。

会員登録時の注意 卒業時期:2025年1-3月 文理区分: 文系 or 理系 学校区分:大学院 or 大学 「頭文字」  $\Rightarrow$  「き」  $\Rightarrow$  岐阜大学 を選択 学部・学科 or 専門分野: それぞれ選択

STEP2 受検申込 ★重要★ 必ずこちらの手続きを忘れずにしてください。

#### 下記より受検申込をお願いします。申込受付期間:5月21日(火)~8月6日(火)

#### 01 「個人情報の取扱」の確認&学籍番号の入力

#### ATCH plus受検中し込み画面 時代のないですとこのAFCH puncを使用するようでくただいたたため人類目的。 マイナとないたの意味の単語などにで登録している平台的など平台のなんを用用く通知になっます やかった時代の「たんちは、マーマの」 ●用単行への高人用単の使用について ●用用目の目的について ●用用目の人用用目の ●用用目の人用用目の ●用用目の人用用目の ●用用目の人用目の ●目の日の人用目の ●目の日の人用目の ●目の日の人用目の ●目の人用目の ●目の人用の ●目の人用の ●目の人用のの ●目の人用ののの ●目の人用のののののの ●目の人用の ノートスカ内容、単広は、 ・適利内法:/パスワード者 ・対象大学とは利用的の 日本市 コンシマインターネット発行して近代 名号品人間号第四句であめを行っています。 1日本市内市は、自らの第三日に満代をちっ 年下。 人間単語内に同様におい場合、面内なりた影響 さい。 DELEMENTER DELL'I REALTONNE DELL'INCOMPANY (日間に当わせ来) 単式会社学イドビ イナビ連携計画、NGD731-電話電路機 RECTRUZING NOTION RE 学籍番号の入力

**02** 内容の確認・送信

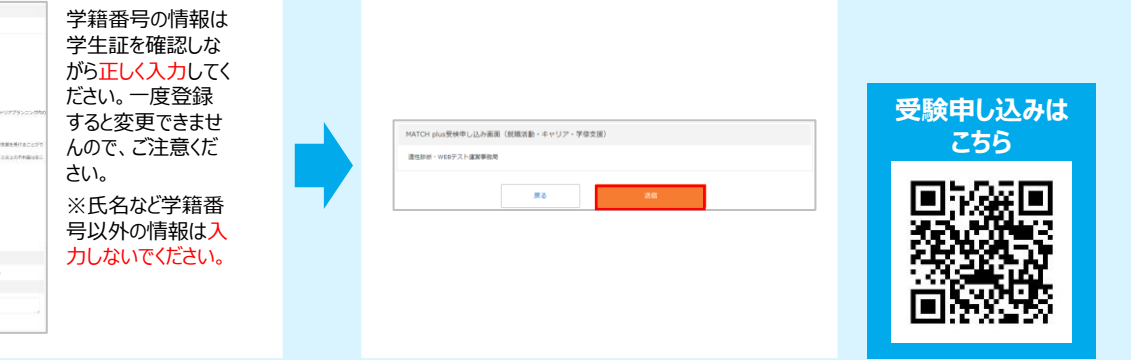

#### https://job.mynavi.jp/cs/25/mpa/

#### STEP3 「 適性診断 MATCH plus 」 受検

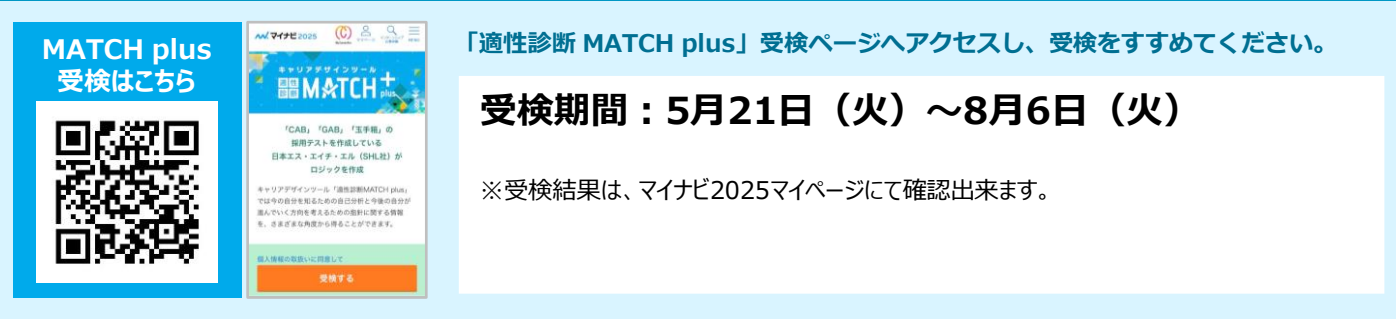

#### https://job.mynavi.jp/cs/25/matchp\_cs/

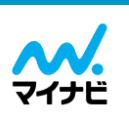

(主催) 岐阜大学教育推進·学生支援機構 キャリア・学生支援センター / 教学DX推進センター (運営・協力)株式会社マイナビ 名古屋支社 キャリアポート課 【MAIL】s-ncs@mvnavi.ip ※平日9:15-17:45 (土日・祝日及び年末年始は休業)

※画面はレイアウト等変更になる場合がございます。

個人情報・登録全般について ID&パスワードのお問い合わせ

平日10:00~19:00 <学生登録センター> 0120-340153

平日10:00~19:00 <マイナビヘルプデスク>0120-015381

【P1】データ提供サービス(就職活動・キャリア・学修支援)ver1.0

## マイナビ2025会員登録・ログイン方法

### ▼下記手順に沿って登録を進めてください

## 卒業時期:2025年1-3月 (現3年生) で登録されていますか?

(企業へエントリーする際この情報も送付されます。必ず正しい情報を登録しておきましょう。)

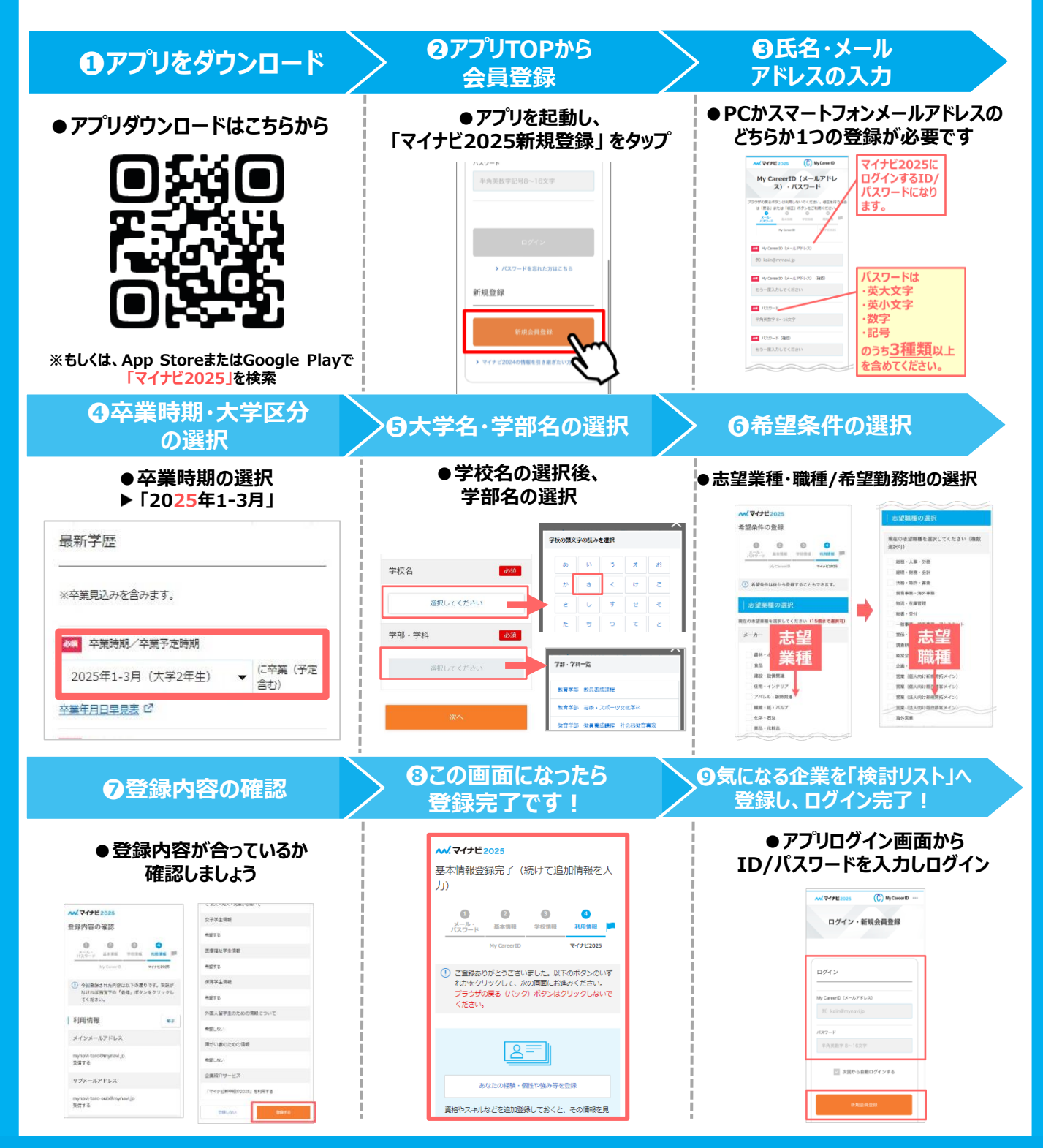

登録完了後は必ずログインをしておきましょう! 1回ログインをしておくと2回目以降自動ログインができ便利です!